## Приложение

Инструкция по регистрации на портале "Цифровой университет муниципалитетов"

1. Регистрация по ссылке:

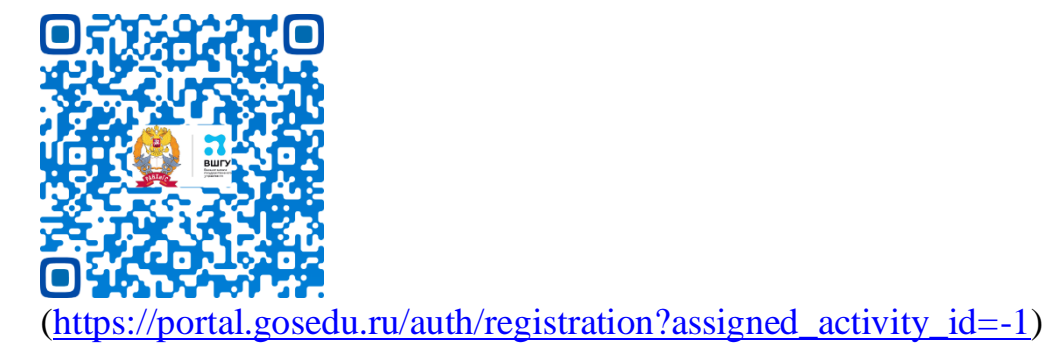

- 2. В течении нескольких часов (проходит верификация пользователя) будут высланы регистрационные данные для доступа на образовательный портал (логин и пароль, которые нужно использовать в поле «Логин или e-mail» и «Пароль» соответственно).
- 3. После успешного входа нужно выбрать в «Базе знаний» категорию «Цифровой университет муниципалитетов».

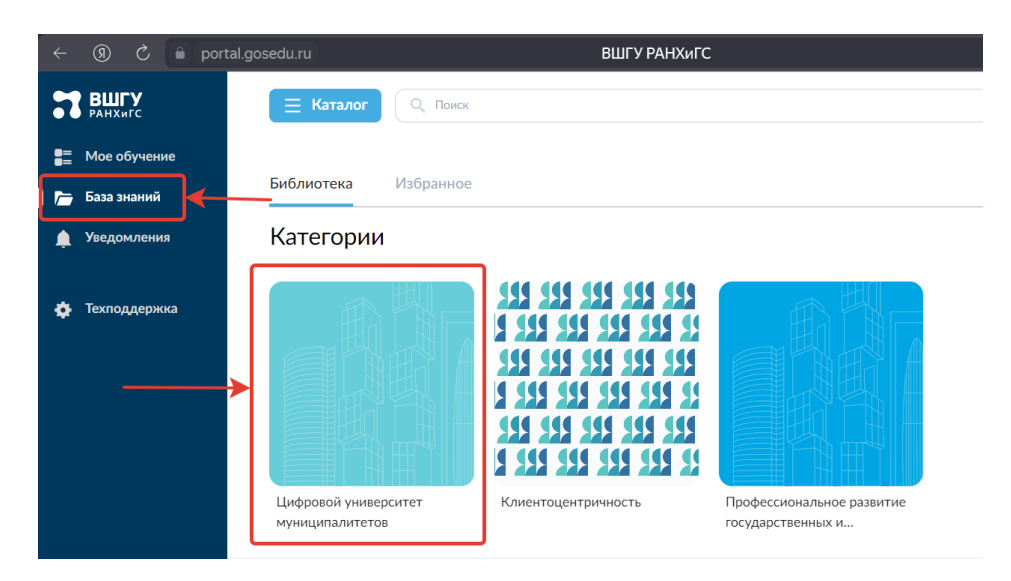

4. Далее можно выбрать любой понравившийся курс и начать его прохождение.

Опрос в целях определения приоритетных направлений развития муниципальной службы можно пройти по ссылке: <u>https://forms.yandex.ru/u/654b34e1d0468800188ad511/</u>

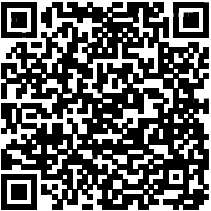